# **SPSS 26 Installation Directions for Mac**

- Before you can run SPSS, you need to install the <u>OpenVPN client</u>. Directions to install OpenVPN on your computer or mobile device are available <u>here</u>. Once it is installed, start the OpenVPN client and log in so you can complete the SPSS installation successfully.
- 2. After you have connected through OpenVPN, login to the <u>online Shared Software</u> folder with your Lake Forest College email account (including the "mx," i.e., myusername@mx.lakeforest.edu).

Navigate to the **SPSS** folder, and click to open it. Click the file named **SS\_CLIENT\_26.0\_MAC\_OS\_MULTILINGUA.dmg**, and then the **Download** button.

Click the **back** button on your browser to return to the previous page. Click the file named **26.0-IM-S26STATC-Mac-FP001.dmg** and then the **download** button.

**Note:** Depending on your network speed, it may take a while for the files to download.

3. Gatekeeper needs to be turned off before installing SPSS. To see if it is turned on, open System Preferences.

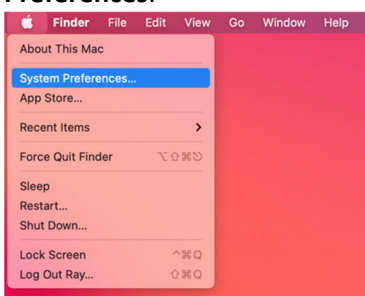

4. Select Security & Privacy.

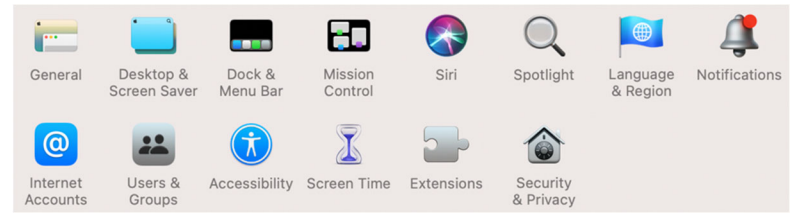

5. Select the **General tab**. If the **Anywhere** option is under **Allow apps downloaded from:** select it and go to step 10. If not, close the Security & Privacy window and continue with the next step.

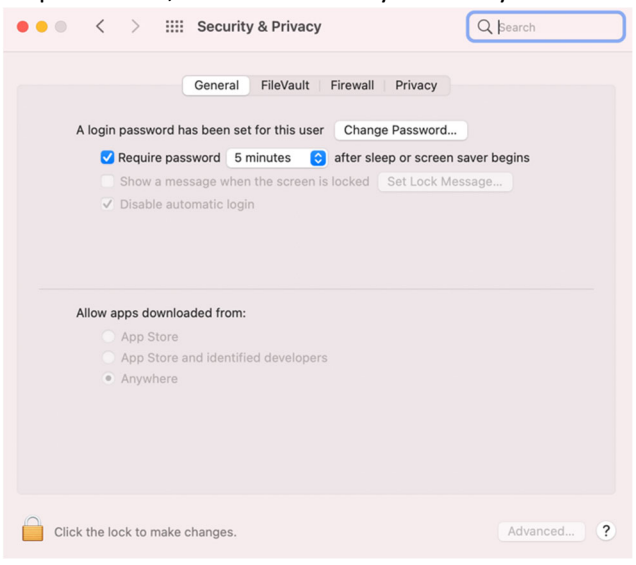

- 6. Click the Magnifying Glass to open Spotlight Search.

   Image: Image: Image of the state of the state of the
- 7. Open Terminal.

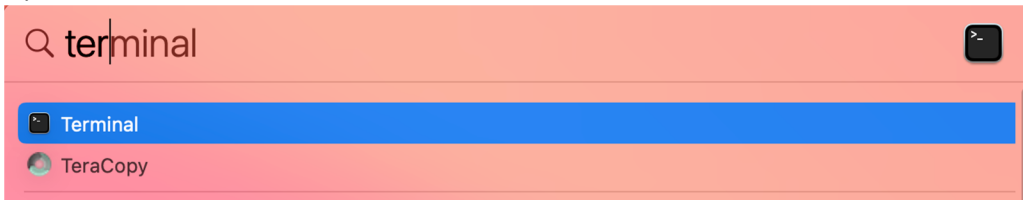

8. Type "sudo spctl --master-disable" without the quotes. Enter your Mac password. It will not show what you type as you enter your password.

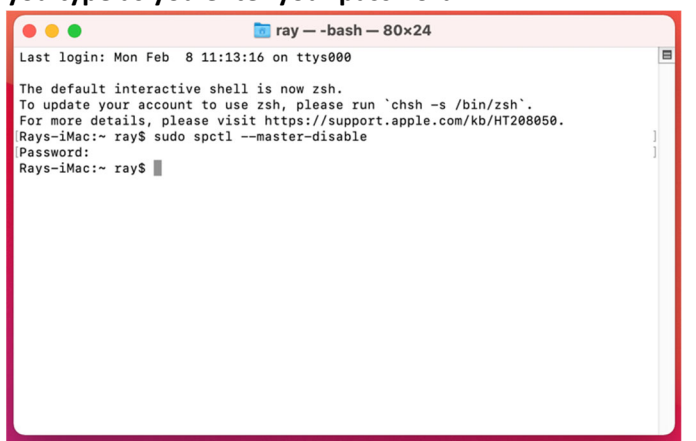

9. Go back to General tab. The Anywhere option will be selected. You can now install SPSS.

| C > IIII Security & Privacy                                     |
|-----------------------------------------------------------------|
| General FileVault Firewall Privacy                              |
| A login password has been set for this user Change Password     |
| Require password 5 minutes 🔅 after sleep or screen saver begins |
| Show a message when the screen is locked Set Lock Message       |
| Disable automatic login                                         |
|                                                                 |
|                                                                 |
| Allow apps downloaded from:                                     |
| O App Store                                                     |
| App Store and Identified developers                             |
| • Anywhere                                                      |
|                                                                 |
|                                                                 |
|                                                                 |
|                                                                 |
| Click the lock to make changes.                                 |

10. Once the files have been downloaded, navigate to the **Downloads** folder on your local hard drive. Find the **SS\_CLIENT\_26.0\_MAC\_OS\_MULTILINGUA.dmg** file and double-click on it to begin the installation.

11. Double-click the **SPSS\_Statistics\_Installer**.

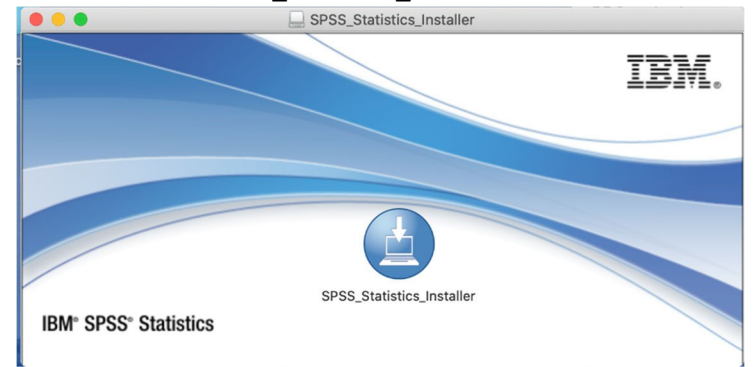

12. Click Open.

| "SPSS_St                                                                                         | atistics_Installer" is an app downloa                                             | ? |
|--------------------------------------------------------------------------------------------------|-----------------------------------------------------------------------------------|---|
| "SS CLIENT                                                                                       | the Internet. Are you sure you want to open it?<br>This item is on the disk image |   |
| "S5_CLIEN1_26MAC_US_MOLTILINGUA.dmg". Safah downloaded<br>this disk image on September 15, 2020. |                                                                                   |   |
|                                                                                                  | Open                                                                              |   |
|                                                                                                  | Show Disk Image                                                                   |   |
|                                                                                                  | Cancel                                                                            |   |
| Don't warn me when opening applications on this disk image                                       |                                                                                   |   |

13. Enter your local username and password. This is the User Name and Password you use to log onto your computer and <u>not</u> your Lake Forest College username and password.

| IBM SPSS Statistics 26 is trying to install a new helper tool.<br>Enter your password to allow this. |  |
|----------------------------------------------------------------------------------------------------|--|
| User Name:                                                                                           |  |
| Password:                                                                                            |  |
| Cancel Install Helper                                                                                |  |

## 14. Click OK.

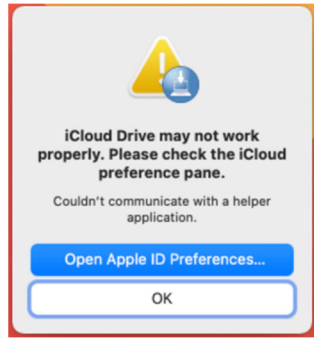

## 15. Click Open.

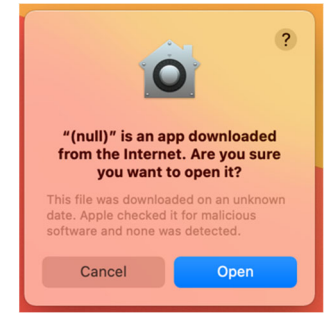

16. Click **OK** on this screen too.

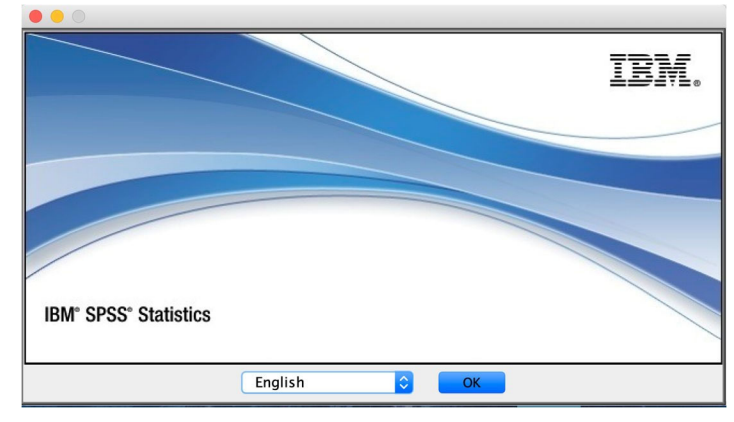

#### 17. Click **Next** on the license agreement screen that appears.

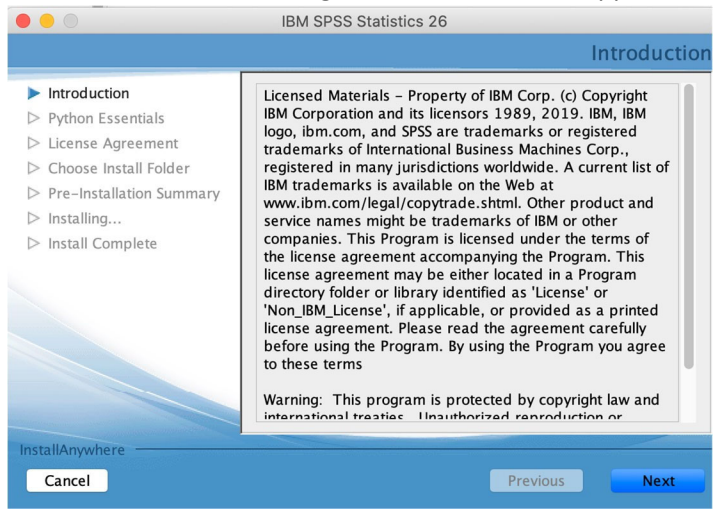

18. Click the radio button next to I accept the terms in the license agreement. Click Next.

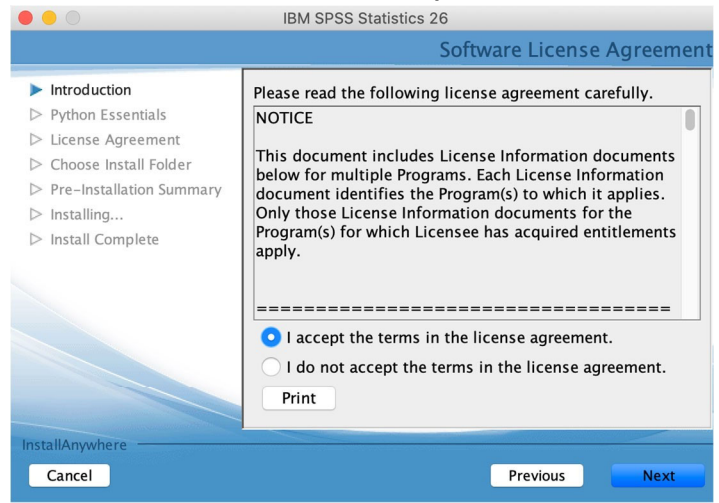

19. Click the radio button next to Yes under Install IBM SPSS Statistics – Essentials for Python, and then click Next.

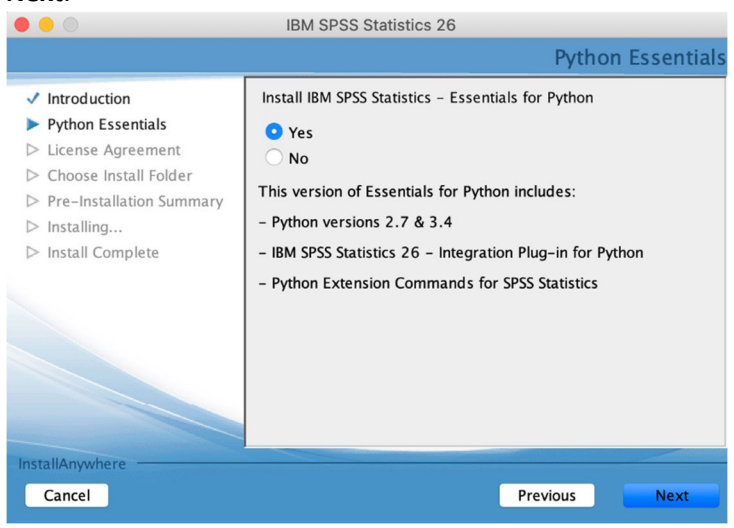

20. Click the radio button next to I accept the terms in the License Agreement. Click Next.

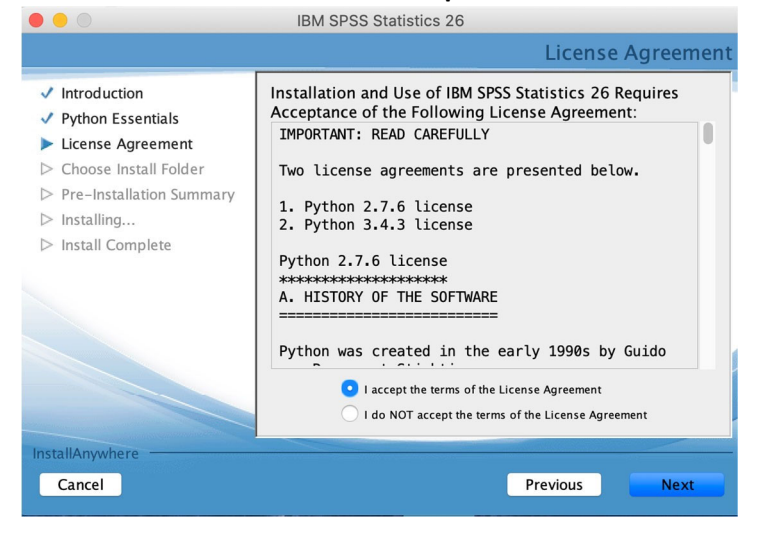

21. Click the radio button next to I accept the terms of the License Agreement, and then click Next.

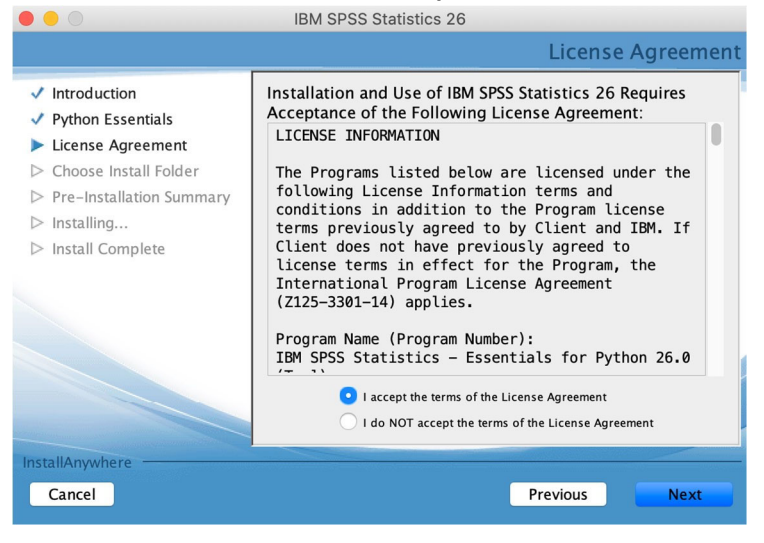

22. Leave the default setting for Choose Install Folder selected, and click Next.

|                                                                                                    | IBM SPSS Statistics 26                                                                                   |
|----------------------------------------------------------------------------------------------------|----------------------------------------------------------------------------------------------------|
|                                                                                                    | Choose Install Folder                                                                                    |
| <ul> <li>Introduction</li> <li>Python Essentials</li> <li>License Agreement</li> <li>Choose Install Folder</li> </ul> | Where Would You Like to Install?<br>inside "26" in the folder "Statistics" on the disk<br>"Macintosh HD" |
| <ul> <li>Pre-installation Summary</li> <li>Installing</li> <li>Install Complete</li> </ul>                            | Restore Default Folder Choose                                                                            |
| InstallAnywhere Cancel                                                                                                | Previous                                                                                                 |

### 23. Click Install.

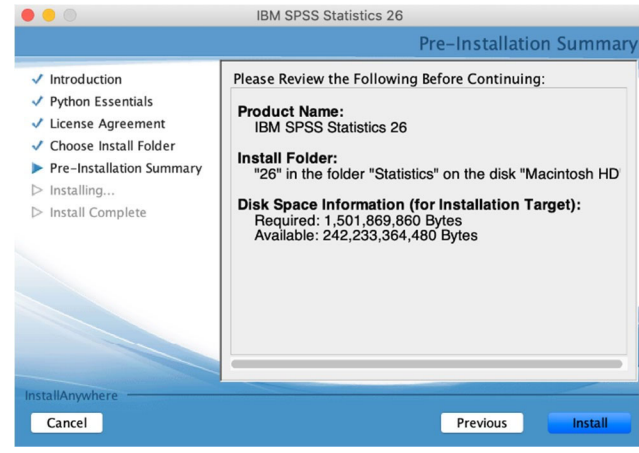

24. Click the checkbox next to Start SPSS Statistics 26 License Authorization Wizard now, and then click Done.

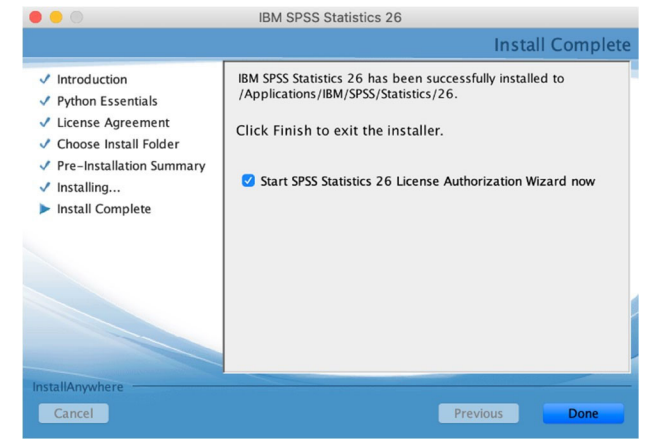

### 25. Click Next on the License Status screen.

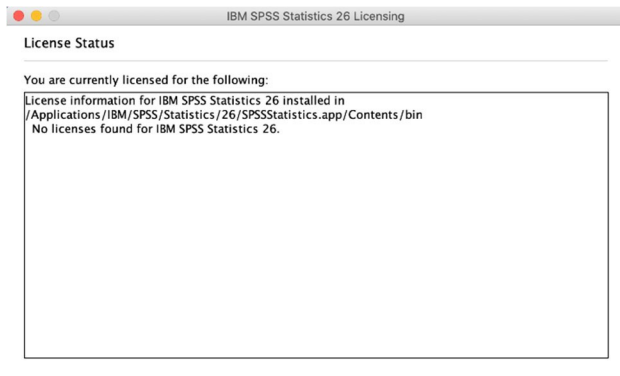

| Product Authorization                                                |                                                                                                    |
|----------------------------------------------------------------------|----------------------------------------------------------------------------------------------------|
| Select one of the following:                                         |                                                                                                    |
| Authorized user license<br>You will be asked to ent<br>Example codes | (I purchased a single copy of the product).<br>ter the authorization code or license code that you received from IBM co |
| • Concurr <u>e</u> nt user license<br>computer name or IP ad         | (My organization purchased the product and my administrator gave m<br>dress.)                                           |
| Lock Code for this machine                                           | is: 10-2602E                                                                                                    |
|                                                                      |                                                                                                    |
|                                                                      |                                                                                                    |
|                                                                      |                                                                                                    |
|                                                                      |                                                                                                    |
|                                                                      |                                                                                                    |

## 27. Enter lfcdm64.lakeforest.edu for the License Manager name text box.

|                                              | IBM SPSS Statistics 26 Licensing                                                                                                  |
|----------------------------------------------|----------------------------------------------------------------------------------------------------|
| License Manager                              |                                                                                                    |
| You have selected to<br>enter the name or IP | run IBM SPSS Statistics 26 using licenses from a license manager. Please address of the server running the License Manager below: |
| License Manager name                         | e or Server IP Address:                                                                                                    |
| lfcdm64.lakeforest.ed                        | du la la la la la la la la la la la la la                                                                                         |
| Note: If you do not air                      | eady have this information, your system administrator or site coordinator should                                                  |
|                                              |                                                                                                    |

# 28. Click **Finish** after you see the **Licensing Completed** window appear.

|                                                                                                    | 5             |                                |
|----------------------------------------------------------------------------------------------------|---------------|--------------------------------|
| Licensing Completed<br>You have successfully licensed your Product.<br>Your license is effective the next time you start your product. |               |                                |
|                                                                                                    |               | Notwork liconco for vorsion 26 |
| Expires on: 01-lan-2032                                                                                                    | 5             |                                |
| Max, simultaneous users: 75                                                                                                    |               |                                |
| Feature 1203 - IBM SPSS Advance                                                                                                    | d Statistics: |                                |
| Network license for version 26.                                                                                                    | 0             |                                |
| Expires on: 01-Jan-2032                                                                                                    |               |                                |
| Max. simultaneous users: 75                                                                                                    |               |                                |
| Feature 1221 – IBM SPSS Statistic                                                                                                    | s Base:       |                                |
| Network license for version 26.                                                                                                    | 0             |                                |
| Expires on: 01-Jan-2032                                                                                                    |               |                                |
| Max. simultaneous users: 75                                                                                                    |               |                                |
|                                                                                                    |               |                                |

< Back Finish Cancel

29. This icon will be on your desktop. You can put it in the trash. SPSS will be found in the **Applications** folder under **IBM**.

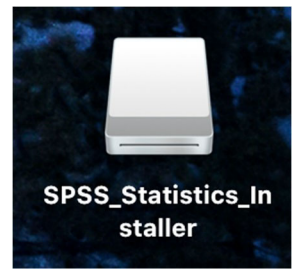

30. Once the SPSS installation is finished, navigate to the **Downloads** folder on your local hard drive. Find the **26.0-IM-S26STATC-Mac-FP001.dmg** file and double-click on it to begin the installation.

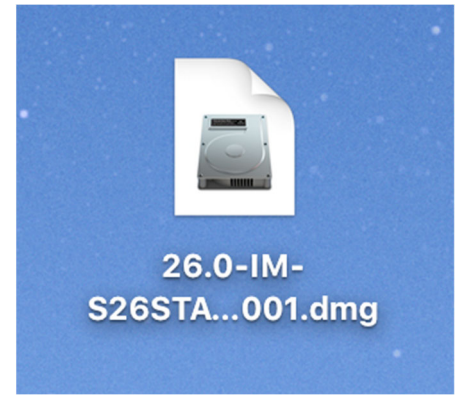

31. Double-click the **SPSS\_Statistics\_Installer\_Patch**.

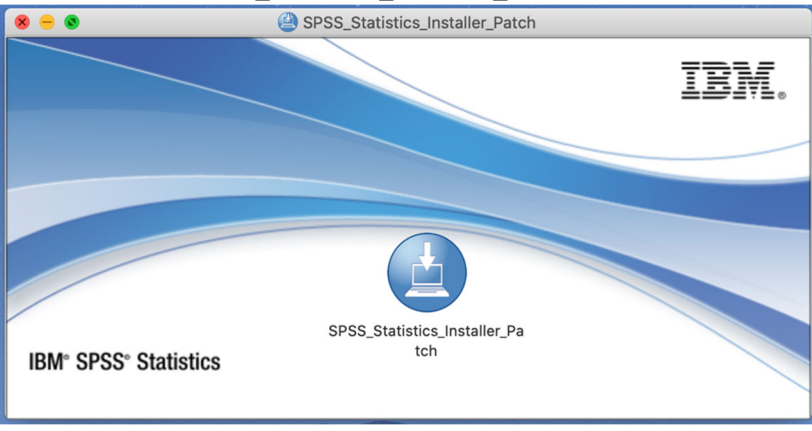

32. Enter your local username and password. This is the User Name and Password you use to log onto your computer and <u>not</u> your Lake Forest College username and password.

| IBM SPSS Statistics 26 Patch is trying to install a new helper tool.<br>Enter your password to allow this. |
|----------------------------------------------------------------------------------------------------|
| User Name:                                                                                                 |
| Password:                                                                                                  |
|                                                                                                    |
| Cancel Install Helper                                                                                      |

33. Click OK.

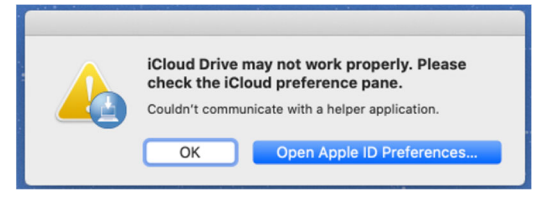

### 34. Click Open.

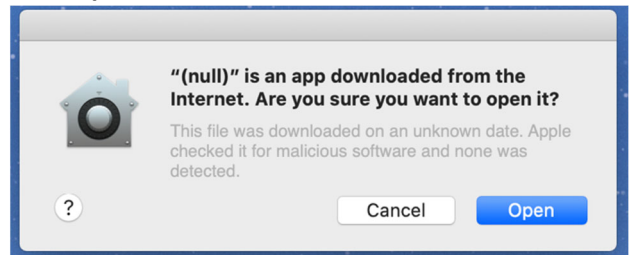

35. Click OK.

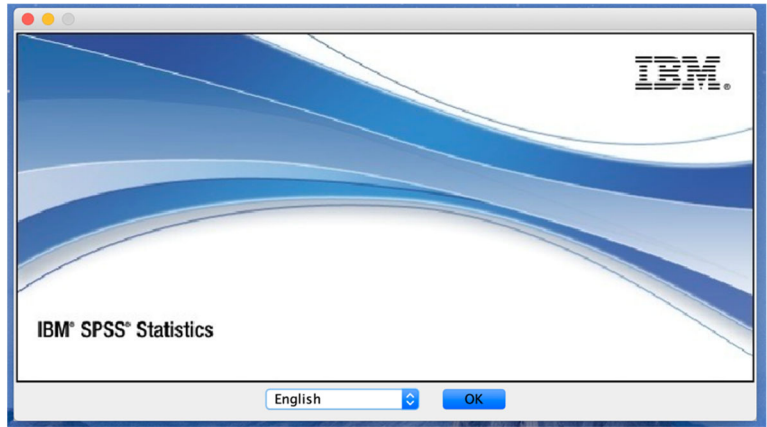

## 36. Click Next.

|                                                                                                    | IBM SPSS Statistics 26 Patch                                                                                                    |
|----------------------------------------------------------------------------------------------------|----------------------------------------------------------------------------------------------------|
|                                                                                                    | Introduction                                                                                                    |
| <ul> <li>Introduction</li> <li>License Agreement</li> <li>Choose Install Folder</li> <li>Pre-Installation Summ</li> <li>Installing</li> <li>Install Complete</li> </ul> | Licensed Materials - Property of IBM Corp. (c) Copyright IBM<br>Corporation and its licensors 1989, 2019. IBM, IBM logo, ibm.com,<br>and SPSS are trademarks or registered trademarks of International<br>Business Machines Corp., registered in many jurisdictions<br>worldwide. A current list of IBM trademarks is available on the Web<br>at www.ibm.com/legal/copytrade.shtml. Other product and service<br>names might be trademarks of IBM or other companies. This<br>Program is licensed under the terms of the license agreement<br>accompanying the Program. This license agreement may be either<br>located in a Program directory folder or library identified as 'License'<br>or 'Non_IBM_License', if applicable, or provided as a printed license<br>agreement. Please read the agreement carefully before using the<br>Program. By using the Program you agree to these terms.<br>Warning: This program is protected by copyright law and<br>international treaties. Unauthorized reproduction or distribution of<br>this program, or any portion of it, may result in severe civil and<br>criminal penalties, and will be prosecuted to the maximum extent<br>under the law. |
| InstallAnywhere Cancel                                                                                                    | Previous                                                                                                    |

### 37. Click Next.

| <ul> <li>Introduction</li> <li>License Agreement</li> <li>Choose Install Folder</li> <li>Pre-Installation Summ</li> <li>Installing</li> <li>Install Complete</li> </ul> Please read the following license agreement carefully. But all Complete Please read the following license agreement which accompanied, or was contained in, the Program for which you are obtaining the Code and (2) you have previously read and accepted those terms. You are not authorized to install or use the Code except as part of a Program for which you have a valid Proof of Entitlement. SUBJECT TO ANY STATUTORY WARRANTIES WHICH CAN NOT BE EXCLUDED, IBM MAKES NO WARRANTIES OR CONDITIONS EITHER WHIED WARRANTIES OR CONDITIONS OF MERCHANTABILITY, FITNESS FOR A PARTICULAR PURPOSE, AND NON-INFRINGEMENT. I accept the terms in the license agreement. I do not accept the terms in the license agreement. Print                           | • • •                                                                                                    | IBM SPSS Statistics 26 Patch                                                                                                    |  |
|----------------------------------------------------------------------------------------------------|----------------------------------------------------------------------------------------------------|----------------------------------------------------------------------------------------------------|--|
| <ul> <li>Introduction</li> <li>License Agreement</li> <li>Choose Install Folder</li> <li>Pre-Installation Summ</li> <li>Installing</li> <li>Install Complete</li> <li>Presense author of the license agreement which accompanied, or was contained in, the Program for which you are obtaining the Code and (2) you have previously read and accepted those terms. You are not authorized to install or use the Code except as part of a Program for which you have a valid Proof of Entitlement.</li> <li>SUBJECT TO ANY STATUTORY WARRANTIES WHICH CAN NOT BE EXCLUDED, IBM MAKES NO WARRANTIES OR CONDITIONS EITHER EXPRESS OR IMPLIED, INCLUDING BUT NOT LIMITED TO, THE IMPLIED WARRANTIES OR CONDITIONS OF MERCHANTABILITY, FITNESS FOR A PARTICULAR PURPOSE, AND NON-INFRINGEMENT,</li> <li>I accept the terms in the license agreement.</li> <li>I do not accept the terms in the license agreement.</li> <li>Print</li> </ul> |                                                                                                    | Software License Agreement                                                                                                    |  |
| InstallAnywhere                                                                                                    | <ul> <li>Introduction</li> <li>License Agreement</li> <li>Choose Install Folder</li> <li>Pre-Installation Summ</li> <li>Installing</li> <li>Install Complete</li> </ul> | Please read the following license agreement carefully.<br>By clicking on the "I Agree" button, you agree that (1) the<br>software code, samples, updates and fixes (Code) are subject to<br>the terms of the license agreement which accompanied, or was<br>contained in, the Program for which you are obtaining the Code<br>and (2) you have previously read and accepted those terms. You<br>are not authorized to install or use the Code except as part of a<br>Program for which you have a valid Proof of Entitlement.<br>SUBJECT TO ANY STATUTORY WARRANTIES WHICH CAN NOT BE<br>EXCLUDED, IBM MAKES NO WARRANTIES WHICH CAN NOT BE<br>EXCLUDED, IBM MAKES NO WARRANTIES WHICH CONDITIONS EITHER<br>EXPRESS OR IMPLIED, INCLUDING BUT NOT LIMITED TO, THE<br>IMPLIED WARRANTIES OR CONDITIONS OF MERCHANTABILITY,<br>FITNESS FOR A PARTICULAR PURPOSE, AND NON-INFRINGEMENT,<br>I accept the terms in the license agreement.<br>I do not accept the terms in the license agreement.<br>Print |  |
| Cancel Previous Next                                                                                                    | InstallAnywhere<br>Cancel                                                                                                    | Previous                                                                                                    |  |

### 38. Click Next.

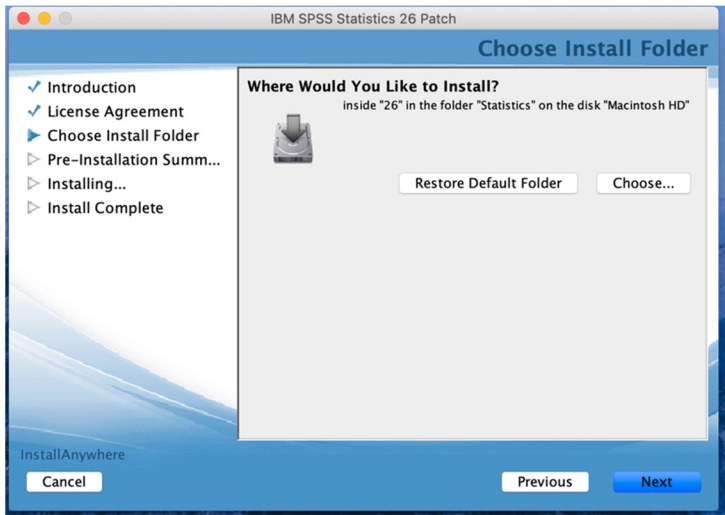

### 39. Click Install.

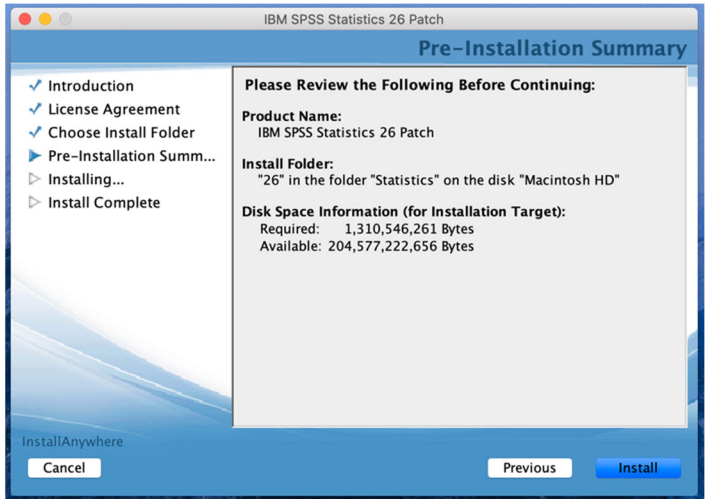

### 40. Click Done.

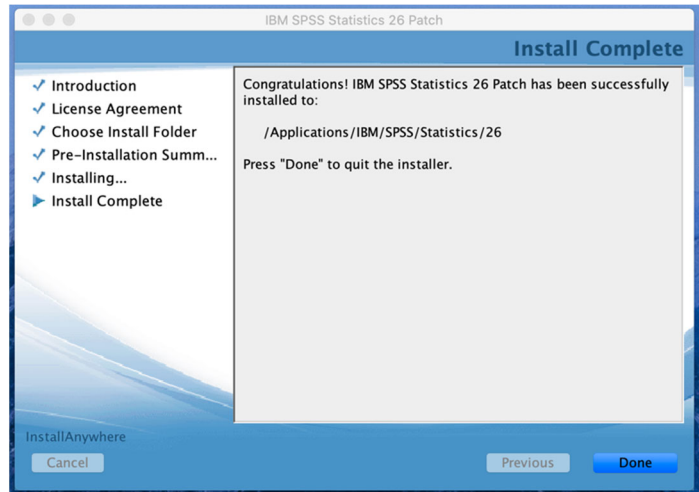

41. These will be on your desktop. Close the window and put the file in the trash.

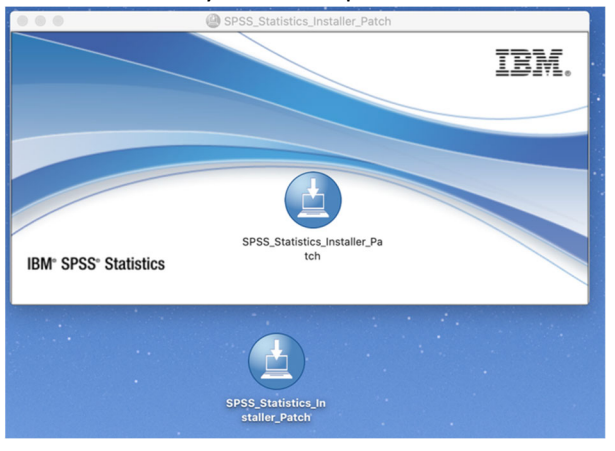

42. When you run SPSS and try to open a folder for the first time, you will see this box. Select **OK**.

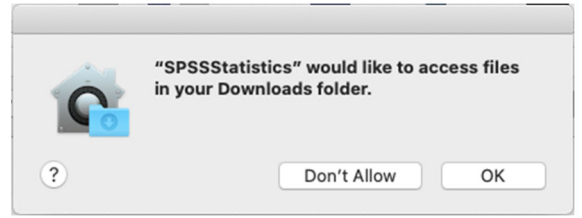